Email:

## **Quick Installation Guide**

・English ・Deutsch ・Español ・Italiano ・Français ・にほんご

### **Driver Installation**

1. Please insert the USB adapter directly into the computer's USB port.

Bitte stecken Sie den USB-Adapter direkt in den USB-Port des Computers. Inserte el adaptador USB directamente en el puerto USB de la computadora. Inserire l'adattatore USB directamente nella porta USB del computer. Veuillez insérer l'adaptateur USB directement dans le port USB de l'ordinateur. USBアダプターをコンピューターのUSBポートに直接挿入してください。

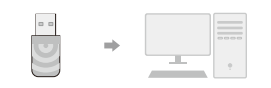

10

2. Put the CD into the computer drive.

Legen Sie das CD-Laufwerk in den Computer-Laufwerk. Coloque la unidad de CD en la unidad de la computadora. Inserisci l'unità CD nel drive del computer. Placez le lecteur de CD dans le lecteur de l'ordinateur. CDをコンピュータードライブに挿入します。

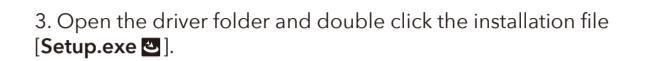

Öffnen Sie den Treiberordner und doppelklicken Sie auf die Installationsdatei [Setup.exe 🕑 ].

Abra la carpeta del controlador y haga doble clic en el archivo de instalación [Setup.exe 🖪 ].

Aprire la cartella del driver e fare doppio clic sul file di installazione **[Setup.exe 回 ]**. Ouvrez le dossier du pilote et double-cliquez sur le fichier d'installation **[Setup.exe 回 ]**. ドライパーフォルダーを開き、インストールファイル **[Setup.exe 回 ]** をダブルクリックします。 4. After finishing the installation, in the lower right corner of the taskbar, [REALTEK Client Management Software **III**] appears, indicating the installation succeed.

Nach Abschluss der Installation wird in der rechten unteren Ecke der Taskleiste [REALTEK Client Management Software 🚽 ] angezeigt, um anzugeben, dass die Installation erfolgreich abgeschlossen wurde.

Después de finalizar la instalación, en la esquina inferior derecha de la barra de tareas, aparece (REALTEK Client Management Software 📢), que indica que la instalación se realizó correctamente.

Al termine dell'installazione, nell'angolo in basso a destra della barra delle applicazioni, viene visualizzato [Software di gestione client REALTEK ▲], che indica che l'installazione è stata eseguita correttamente.

Une fois l'installation terminée, dans le coin inférieur droit de la barre des tâches, [Logiciel de gestion du client REALTEK d] apparaît pour indiquer que l'installation a réussi.

インストールが完了すると、タスクバーの右下隅に [REALTEK Client Management Software 』] が表示され、インストールが成功したことが示されます。

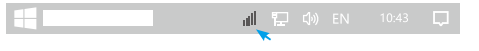

n Driver & Manual: www.cudy.com/download

## Connect to Wi-Fi

Double-click " 3 REALTEK USB Wireless LAN Utility.
Click on the upper menu "Available Network", select the wireless network SSID you want to connect to.

Doppelklick "👸" REALTEK USB Wireless LAN Utility. Klicken Sie im oberen Menü auf "Available Network" (Verfügbares Netzwerk) und wählen Sie die SSID des drahtlosen Netzwerks aus, zu der Sie eine Verbindung herstellen möchten.

Haga doble clic " 🎪 " REALTEK USB Wireless LAN Utility. Haga clic en el menú superior " Available Network", seleccione el SSID de la red inalámbrica al que desea conectarse.

Doppio click " 🕵 " REALTEK USB Wireless LAN Utility. Fare clic sul menu superiore "Available Network", selezionare il SSID della rete wireless a cui si desidera connettersi.

Double-cliquez " 🕵 " REALTEK USB Wireless LAN Utility. Cliquez sur le menu supérieur "Available Network", sélectionnez le SSID du réseau sans fil auquel vous souhaitez vous connecter.

\* 京\*REALTEK USBワイヤレスLANユーティリティをダブルクリックします。上部のメニュー \*Available Network\*をクリックして、接続するワイヤレスネットワークSSIDを選択します。

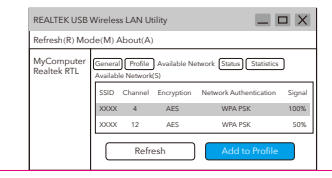

3.Enter the network key, confirm the network key, click "**OK**" as shown below:

Geben Sie den Netzwerkschlüssel ein, bestätigen Sie den Netzwerkschlüssel, klicken Sie auf "**OK**", wie unten gezeigt:

Ingrese la clave de red, confirme la clave de red, haga clic en "**OK**" como se muestra a continuación:

Immettere la chiave di rete, confermare la chiave di rete, fare clic su "**OK**" come mostrato di seguito:

Entrez la clé réseau, confirmez la clé réseau, cliquez sur "**OK**" comme indiqué ci-dessous:

ネットワークキーを入力し、ネットワークキーを確認して、以下に示すように "OK" をクリックし ます:

| Vireless Network Properties:                                                 |   |
|------------------------------------------------------------------------------|---|
| Profile Name: XXXX                                                           |   |
| Wireless network security<br>This network requires a key for the following : |   |
| Network Authentication: WPA2-PSK                                             | ] |
| Data encryption : AES                                                        | ] |
| Network key:<br>                                                             | _ |
| OK Cancel                                                                    |   |

# 4.After the connection is successful, the signal strength and link quality will be displayed as below:

Nach erfolgreicher Verbindung werden die Signalstärke und die Verbindungsqualität wie folgt angezeigt:

Una volta stabilita la connessione, l'intensità del segnale e la qualità del collegamento verranno visualizzate come di seguito:

Después de que la conexión sea exitosa, la intensidad de la señal y la calidad del enlace se mostrarán de la siguiente manera:

Une fois la connexion établie, la force du signal et la qualité de la liaison s'affichent comme suit:

接続が成功すると、信号強度とリンク品質が次のように表示されます。

| REALTEK US                | B Wireless LAN Utility                                                                                                    |             |        |
|---------------------------|----------------------------------------------------------------------------------------------------|-------------|--------|
| Refresh(R) N              | Node(M) About(A)                                                                                                    |             |        |
| MyComputer<br>Realtek RTL | General [Profile] (Available Network] (Status) (Status)<br>Status: Associated<br>Speed: Tx:150Mbps Rx:300Mbps<br>Type: Infrastructure<br>Encryption: AES<br>SSID: XXXX<br>Signal Strength:<br>Link Quality:<br>ReNewlP | 98%<br>100% | ≊ EHE€ |

## EU Declaration of Conformity

#### 1. English:

Cudy hereby declares that the device is in compliance with the essential requirements and other relevant provisions of directives 2014/53/EU, 2009/125/EC and 2011/65/EU. The original EU declaration of conformity may be found at http://www.cudy.com/ce.

#### 2. Deutsch:

Cudy erklärt hiermit, dass dieses Gerät die Grundanforderungen und andere relevante Vorgaben der Richtlinien 2014/53/EU, 2009/125/EG und 2011/65/EU erfüllt. Die Original-EU-Konformitätserklärung kann in englischer Sprache hier heruntergeladen werden: http://www.cudy.com/ce.

#### 3. Español:

Por la presente Cudy declara que este dispositivo cumple con los requisitos esenciales y otras disposiciones relevantes de las directivas 2014/53/UE, 2009/125/CE y 2011/65/UE. La declaración original CE de la conformidad puede encontrarse en: http://www.cudy.com/ce.

#### 4. Italiano:

Cudy dichiara che questo dispositivo è conforme ai requisti fondamentali e alle altre disposizioni delle direttive 2014/53/UE, 2009/125/CE e 2011/65/UE. La dichiarazione di conformità EU originale si trova in htp://www.cudy.com/ce.

#### 5. Français:

Cudy par la présente déclare que cet appareil est conforme aux exigences essentielles et autres dispositions pertinentes des directives 2014/53/UE, 2009/125/CE et 2011/65/UE. La déclaration CE de conformité originelle peut être trouvée à l'adresse http://www.cudy.com/ce.